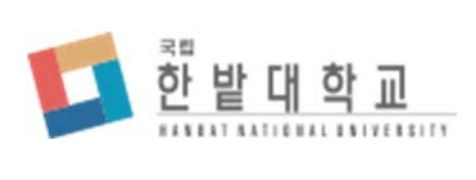

# 학생생활관 입사 신청 시스템

# <u>입사 신청 및 이용 메뉴얼</u>

Version 1.0

### 목차

| 1. 로그인 및 입사 신청        | . 3 |
|-----------------------|-----|
| 1.1. 입사 신청 방법         | 3   |
| 1.1.1. 로그인            | 4   |
| 1.1.2.입사 신청           | 5   |
| 2. 합격 조회 / 납부 / 호실 선택 | . 7 |
| 2.1. 합격 조회            | 7   |
| 2.2. 납부 정보 조회         | .9  |
| 2.3. 호실 선택            | 11  |

#### 로그인 및 입사 신청 1.

# 1.1. 입사 신청 방법

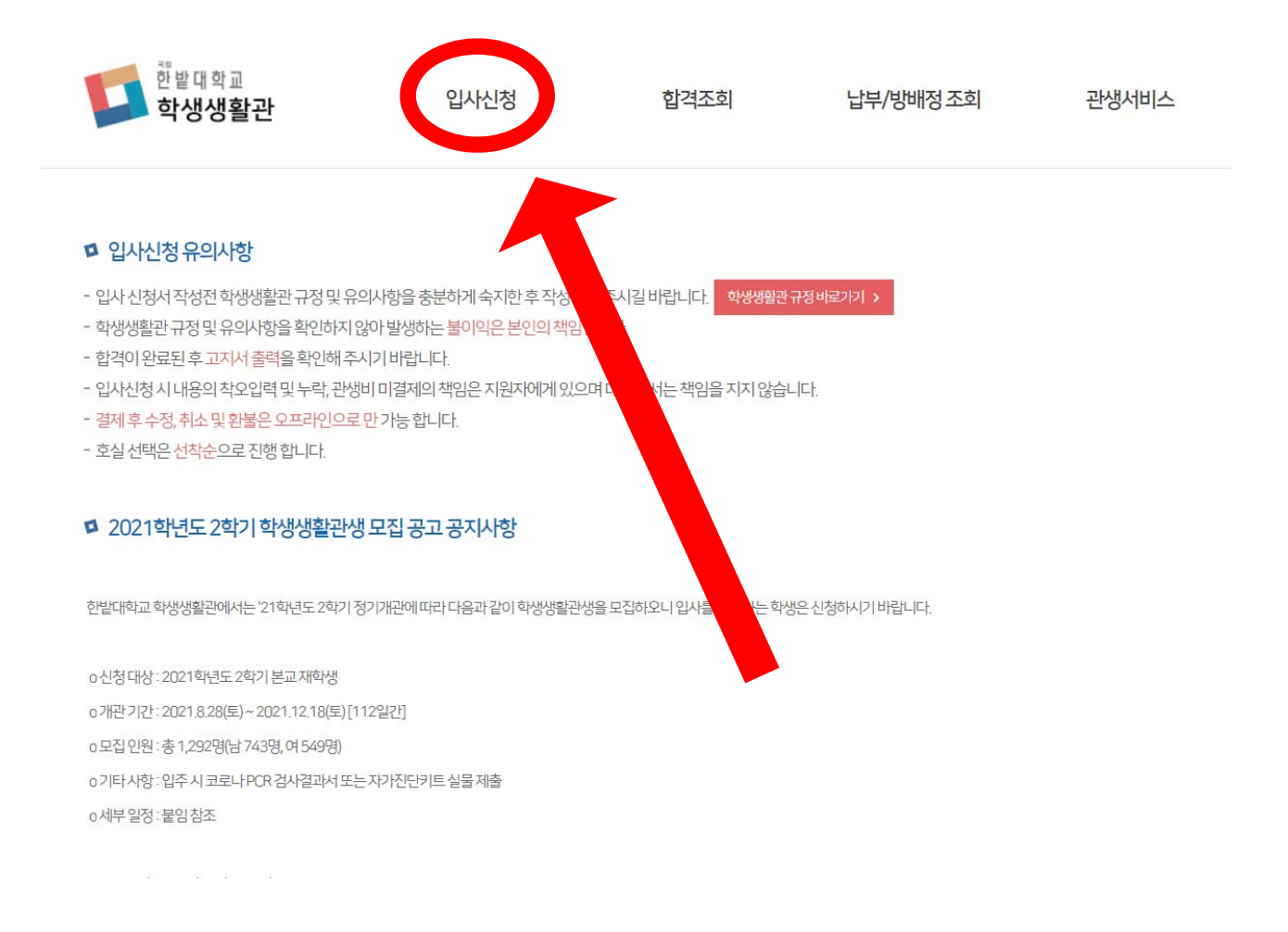

한밭대학교 학생생활관 입사 신청 시스템의 메인화면입니다.

이 화면에서는 공지사항 및 각 동의 호실 배정 기간 등을 확인 할 수 있습니다.

입사신청을 하기 위해서는 상단에 **입사신청** 메뉴를 클릭합니다.

3

### 1.1.1. 로그인

| 학번   |     |  |
|------|-----|--|
| 비밀번호 |     |  |
|      | 로그인 |  |

※신입생은 학번과 비밀번호란에 각각 수험번호와 휴대폰 번호를 입력하여 주십시오. ※비밀번호 분실시 통합학사정보시스템(my.hanbat.ac.kr)에서 초기화 하실 수 있습니다.

위의 로그인 화면에서 **학번 및 비밀번호**를 입력하신 후 로그인을 클릭합니다.

만약 학번, 패스워드 등 계정 정보가 기억이 나지 않는다면, my.hanbat.ac.kr에서 계정 정보를 찾을 수 있습니다.

\*\*\* 비밀번호는 "통합학사시스템 비밀번호" 해당됨.

## 1.1.2. 입사 신청

| · 수집 및 이용 목적 : 한볕대학교 학생<br>가. 수집항목 | 생활관에서는 희망 입살일 신청 처리를 위한 목적으로 귀하의 개인정보를 아래와 같이 수집하여 처리하고자 합니다.     |  |
|------------------------------------|-------------------------------------------------------------------|--|
| - 신청인 개인정보(필수) : 학변, 학고            | L 이름, 성별, 주소, 전화번호                                                |  |
| 나 수집 이용목적 접수 및 처리걸                 | 과통보, 사실 확인 등의 용도로 이용되며, 수집한 개인정보는 본 수집/이용목적 외에 다른 목적으로 사용되지 않습니다. |  |
| 니, 모유 및 아랑기간, 구입 부 3년              |                                                                   |  |
| · 개인정보의 동의 거부 권리                   |                                                                   |  |
| 귀하는 한밭대학교 학생생활관의 기                 | 반인정보 수집, 활용, 제공 동의에 거부할 수 있으며, 이 경우 서비스 이용이 불가능합니다.               |  |
|                                    |                                                                   |  |

상단 개인정보 수집, 이용 동의 내용을 확인하고 **동의란에 체크**합니다. 동의하지 않으면 입사 신청을 진행할 수 없습니다.

| 🗇 학생정보  |           |                 |            | □ 추가정보            |                                                    |
|---------|-----------|-----------------|------------|-------------------|----------------------------------------------------|
| 차수      | 2021학년도 여 | 름학기 관생모집 (2021) | 년도 - 여름학기) | 주소                | 대전 유성구 동서대로 125 한밭대학교                              |
| 학번/수험번호 | 20210000  |                 |            | 휴대폰번호             | 01012345678                                        |
| 이름      | 김한밭       |                 |            | 이메일               | mail@test.com                                      |
| 수업형태    | ✓ 주간 ()   | 아안              |            | 희양동 선택            | 소나무동(남자) 2인실 🗸                                     |
| 대학      | 정보기술대학    |                 |            | 식사선택              | 식비고정 🗸                                             |
| 학과/학년   | 컴퓨터공학과/   | (1              |            |                   | 희망동 선택에 따라 값이 변경됩니다.                               |
| 과정구분    | 학부        |                 |            | 우선 선발대상자 중빙<br>서류 | ◎ 파일추가<br>유서 바//////////////////////////////////// |
| 학생구분    | [선택]      | ~               |            |                   | 수건 전물내당시에 해당이시는 운전 영구에서 가세포.                       |
| 생년월일    | 19980101  |                 |            |                   |                                                    |
| 성별      | 남자        |                 |            |                   |                                                    |
| 입사신청자격  | 💿 일반      |                 |            |                   |                                                    |
|         | 🖸 외국인     | [선택] ~          | 국적         |                   |                                                    |
|         | 우선선발대     | H상자 [선택]        | ~          |                   |                                                    |
|         |           |                 |            | ✓ 저장              |                                                    |

※ 신청 인원 과부족에 따라 희망동에 미배정 될 수 있음.

이후 신청 양식에서 본인의 정보가 올바른지 확인합니다. 수정해야 하는 부분이 있다 면 my.hanbat.ac.kr에서 로그인하고 수정하실 수 있습니다. 그 외 아래의 정보는 신청 시 입력해야 하는 내용입니다.

#### < 학생 정보 및 추가정보 기입 안내 >

- 1) 수업형태 : 주간, 야간
- 2) 학생구분 : 신입생, 편입생, 재학생, 복학예정
- 3) 입사신청자격 : 일반, 외국인, 우선선발대상자(보훈대상자 및 자녀, 기초생활수급권 자 및 자녀, 차상위 계층자 및 자녀, 장애인, 소년소녀 가장 외) 우선선발대상자 선택 시 증빙 서류 제출 필요
- 3-1) 증빙 서류(사진 또는 문서 첨부 가능)
- 우선선발대상자 : 해당 서류 첨부
- 일반대상자 : 주민등록초본 첨부(원거리 주소 확인용)

주민등록초본의 주소와 통합학사정보시스템의 주소는 같아야 함.

주소가 다를 경우, 통합학사정보시스템에서 직접 주소 변경할 것.(추후 비교 검증 예정)

- 4) 휴대폰번호
- 5) 이메일
- 6) 희망동 선택 : 성별에 따라 신청 가능한 동이 표시
- 7) 식사 선택
- 1차 BTL관(소나무동, 목련화동) 3식 의무식으로 '선택 불가'.
- 3차 BTL관(인재동, 미래동) 식사 선택 가능.(1일1식~3식), 추후 변경 불가

모든 정보는 빠짐없이 입력하고 저장 버튼을 클릭하면 입사 신청이 완료됩니다. 이후 신청기간동안 본인이 신청한 내용을 수정할 수 있으므로, 반드시 정보가 올바르게 입력 되었는지 확인하시기 바랍니다.

# 2. 합격 조회 / 납부 / 호실 선택

### 2.1. 합격 조회

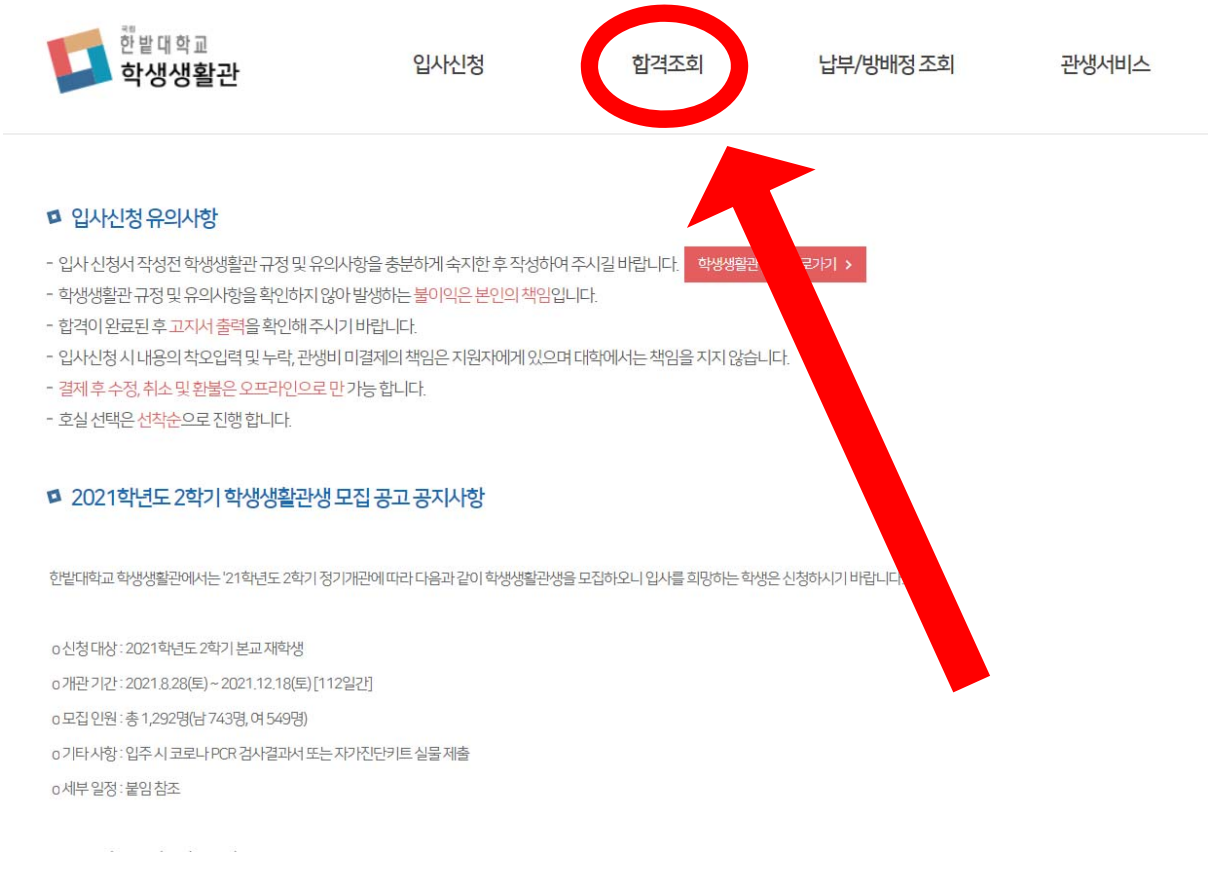

상단에 합격조회 메뉴를 클릭합니다. 로그인을 해야 조회가 가능합니다.

| 학번/수험번호               | 20210000                            |
|-----------------------|-------------------------------------|
| 성명                    | 김한밭                                 |
| 차수                    | 2021학년도 여름학기 관생모집                   |
| 배치동                   | 소나무동(남자2인)                          |
| 상태                    | 합격                                  |
| 호실선택 <mark>기</mark> 간 | 2021-07-19 00:00 ~ 2021-07-26 00:00 |

합격 발표 기간일 경우, 위와 같이 상태란에 합격 또는 불합격이 표시됩니다.

호실보기를 클릭할 경우 배정된 동의 방 구조도를 확인할 수 있습니다.

→ 호실선택 기간 전에 본인이 어느 호실에 지낼 것인지 방 구조도 미리 확인 가능

학생생활관 입사 신청 및 이용 매뉴얼

# 2.2. 납부 정보 조회

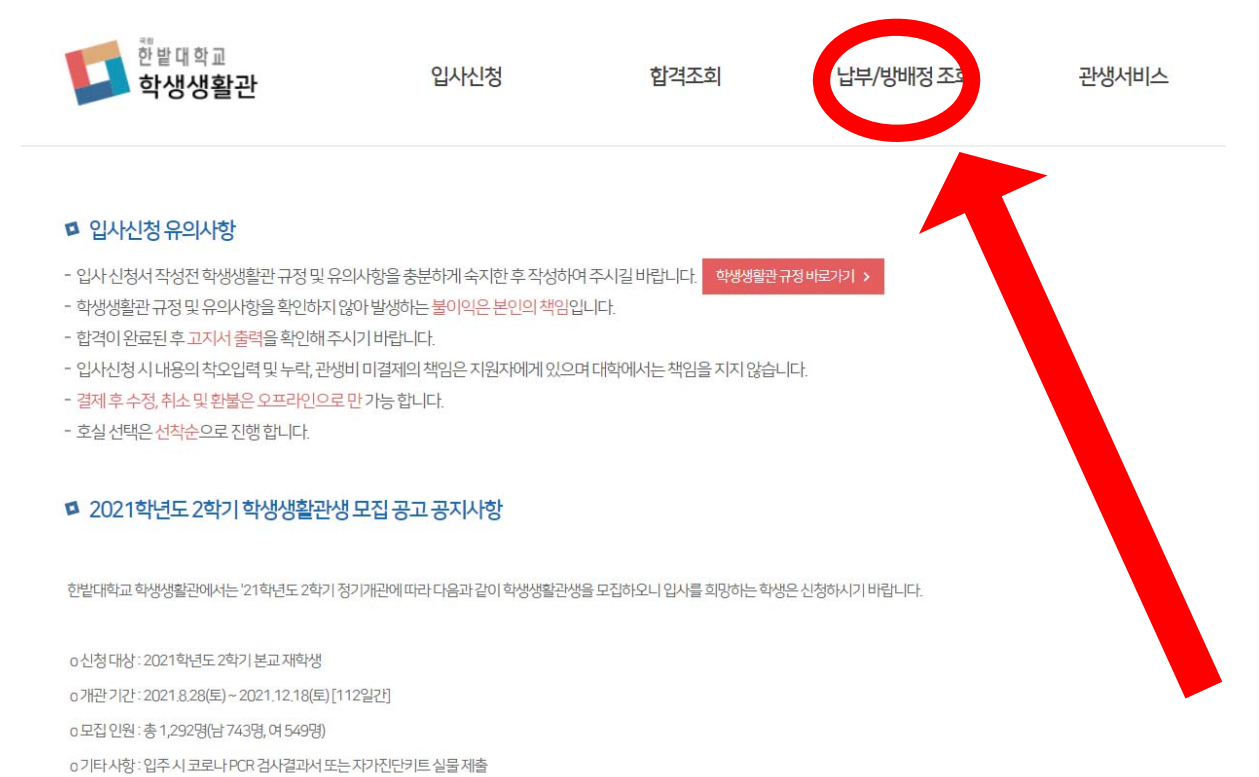

상단에 **납부/방배정 조회** 메뉴를 클릭합니다.

|        | 납부 조회 입니다.                                        |
|--------|---------------------------------------------------|
| 납부기간   | 2021-06-1409:00~2021-07-2916:00                   |
| 배정동    | 소나무동(남자2인)                                        |
|        | 고지서출력                                             |
| *<br>* | 납부처리 완료후 호실선택이 가능합니다.<br>វ부처리는 납부후 일정 시간이 소요 됩니다. |

관생비 납부 전에는 위와 같은 화면이 표시되며, 납부 기간, 고지서 출력이 가능합니다.

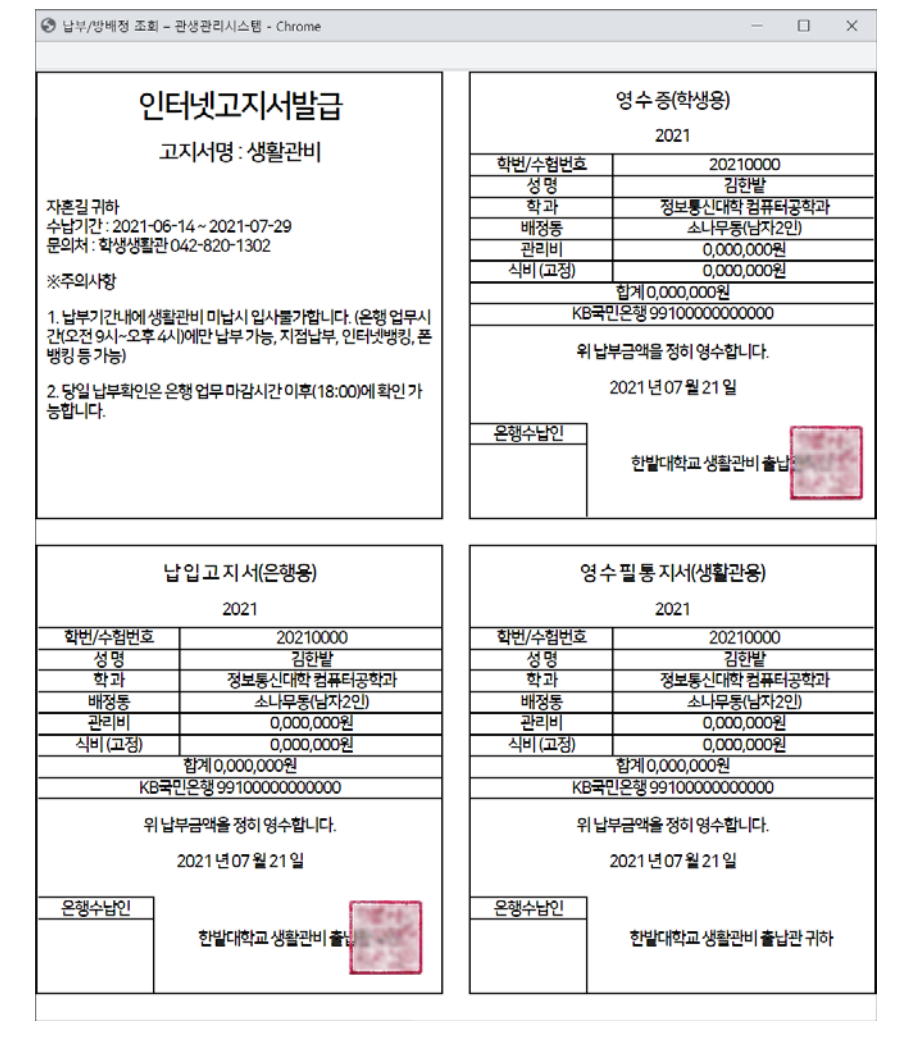

고지서 출력을 클릭하면 위와 같이 고지서 양식 출력이 표시되며 인쇄를 시작합니다. 출력된 고지서를 은행에 영업 시간내에 방문하여서 납부하거나 또는 기재된 계좌로 계좌 이체를 하면 납부가 완료됩니다.

은행 영업시간 이후 납부/방배정 조회 메뉴에서 납부 결과를 확인할 수 있습니다.

### 2.3. 호실 선택

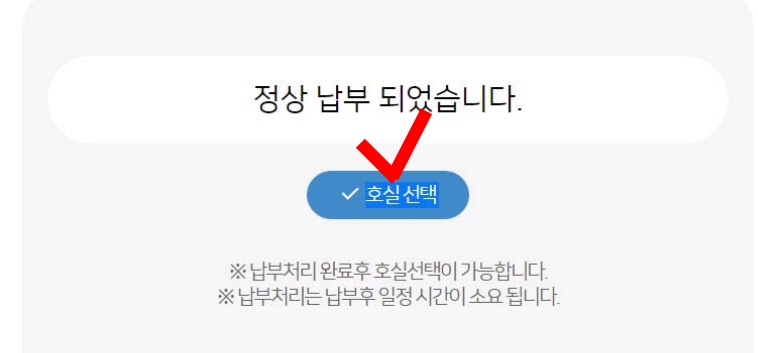

호실 선택은 관생비 납부 이후 납부/방배정 조회에서 할 수 있습니다.

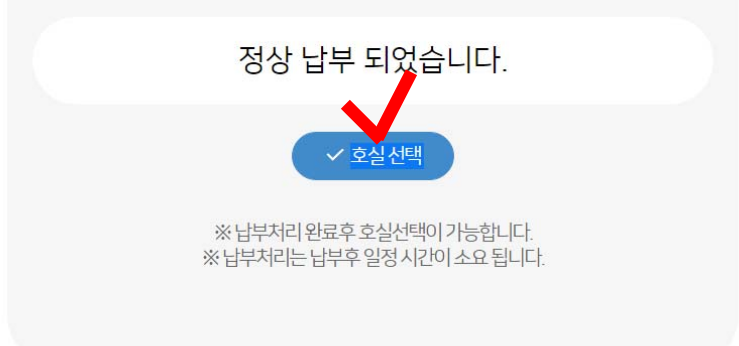

각 동 별로 정해진 호실 선택 기간 내에 납부/방배정 조회 메뉴에서 호실 선택 버튼을

·클릭합니다. (동 별 호실 선택 시간은 다름, 12페이지 <mark>호실 선택 기간 및 호실 확정 참고</mark>)

dorm.hanbat.ac.kr 내용: 호실로 신청 하시겠습니까? 취소 박교 학생생활관 인터넷 접수에 오신것을 환영 합니다. <mark>로그아옷</mark> × 1차 BTL관-소나무동(선택방: 206A) 호실 선택 기간 : 2021-07-19 00:00 ~ 2021-07-26 00:00 호실 선택은 기간 종료 전까지 변경 가능합니다. ⊕1층 - 101호-·102호· ·103호· 104호 101B 103B 104A 104B 105호 106호 107호 108호 105B 106B 108A 108B

위와 같이 각 동별 선택 가능한 호실이 나열됩니다. 이 중 원하는 호실을 클릭하면 해당 호실을 선택하게 됩니다.

호실은 <mark>선착순으로 배정</mark>되므로, 이미 다른 학생이 선택한 호실은 선택할 수 없고, 특수 목적으로 생활관에 의해 미리 지정된 호실의 경우 선택이 불가능합니다. 호실 선택 기간 동안에는 본인이 선택한 호실을 변경할 수 있습니다.

### \* 호실 선택 기간

(호실 선택 기간 동안에만 호실 변경 가능, 기한 내 호실 미선택 시, 임의 배정)

- 인재동(남) 2021.8.23.(월) 09:00 ~ 18:00
- 미래동(여) 2021.8.23.(월) 09:00 ~ 18:00
- 소나무동(남) 2021.8.24.(화) 09:00 ~ 18:00
- 목련화동(여) 2021.8.24.(화) 09:00 ~ 18:00

### \* 호실 확정 – 2021.8.25.(수) 18:00 (납부/방배정 조회 메뉴에서 확인)